# Introduction

The Miami Children's Hospital Clinical Portal will provide you access to any needed piece of information, in a dashboard-like convenience, accessible anywhere using a secure and single sign on application.

Depending on your security access some of the modules may or may not be available.

### **First Time Setup**

First time users will need to follow the steps below to setup their Citrix access.

1. Launch Internet Explorer

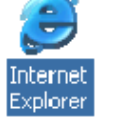

- 2. Navigate to <u>http://mdnet.mch.com</u> (Outside the hospital) or click the **Physician Portal icon** on the MCH intranet page (Inside the hospital)
- 3. If you are **outside** the hospital, sign into the Secure Remote Access screen. **Inside** the hospital click on the Physician Portal icon.

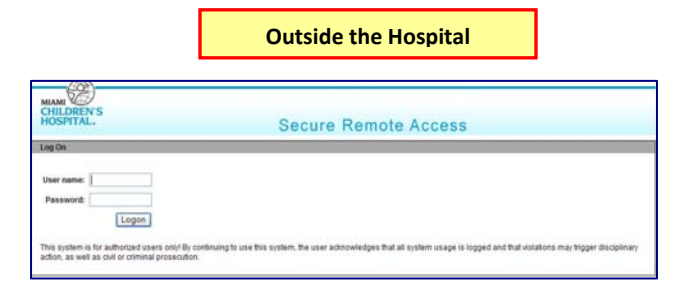

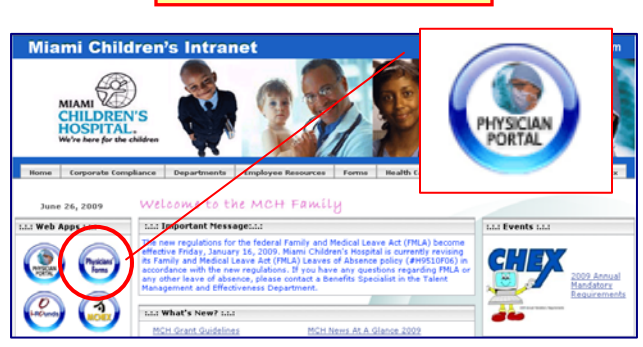

Inside the Hospital

4. You will now be at the main Citrix page.

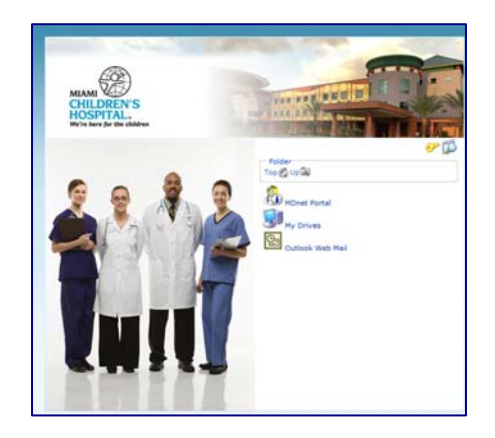

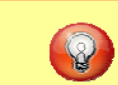

Note for Internal Users:

If you are logged into the computer as a generic user you will receive an additional pop-up requesting your network information credentials. Please enter the username as **mchnet\username**.

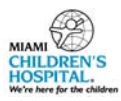

5. The first time accessing this site you will be asked to enter your network user id and password in order for the system to store them. This step will also need to be done when you change your password.

.

|      | here to store your credentials.                                                                           |                                                                                                    |  |
|------|----------------------------------------------------------------------------------------------------|----------------------------------------------------------------------------------------------------|--|
|      | Citrix Account Information                                                                                | Provide Resources delivered b                                                                                                    |  |
| more | n. User names, passwords and any other information will be sent in clear text. Fo<br>erprise application. | This page is not encrypted for secure communicat<br>information, please contact your administrator.<br>Jse this page to provide the information specified to access the en |  |
|      | User ID                                                                                                   | Logon Information Type the account information for the enterprise application.                                                                                             |  |
|      | Password                                                                                                  |                                                                                                    |  |
|      | Sign in automatically.                                                                                    |                                                                                                    |  |
|      | Password                                                                                                  |                                                                                                    |  |

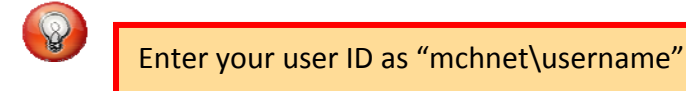

 You will also be asked to verify your Citrix client. If you have never installed Citrix, please click "Deploy/Upgrade". If you have already installed the Citrix client choose "Select Automatically" from the drop down menu and click on OK.

| The Client Detection and Download wizard<br>has not been run. Although you can proceed<br>without running the wizard, you may be<br>unable to launch your applications. Click<br>here to start the client detection process. | Client Selection Default Client Select the default client that applications: Select automatically  Client Status The following table lists the cl current availability: | you want to use preferent<br>ients that can be used wit | ially to launch your<br>th this Web site and their |
|----------------------------------------------------------------------------------------------------|----------------------------------------------------------------------------------------------------|---------------------------------------------------------|----------------------------------------------------|
|                                                                                                    | Client:                                                                                                    | Status:                                                 | Options:                                           |
|                                                                                                    | Native Client                                                                                                    | Available                                               |                                                    |
|                                                                                                    | OK Cancel                                                                                                    |                                                         |                                                    |

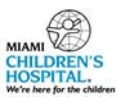

7. After completing all these initial steps, you are now ready to log into the MCH MDnet Clinical Portal. Click on the **MDnet Portal icon** as shown below.

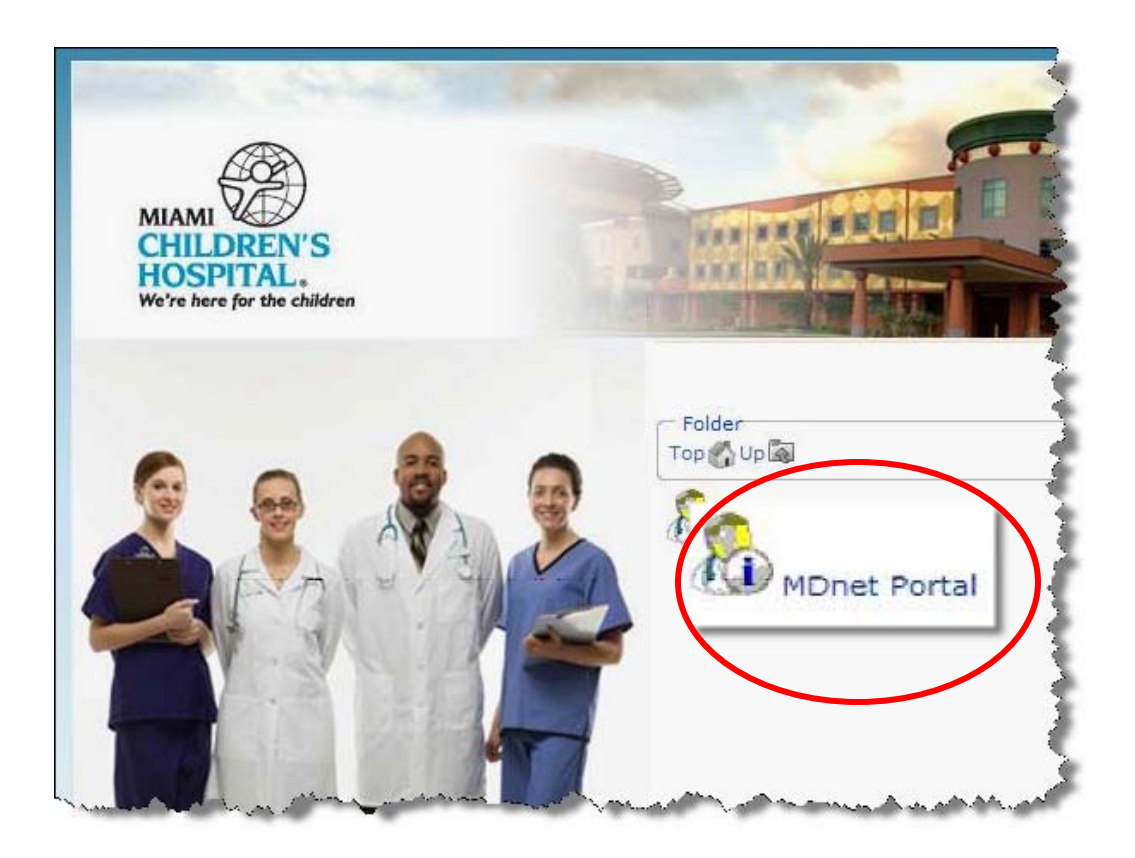

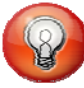

To **save** the step of logging into the portal in the future you can setup the Citrix Password Manager. The first time you visit the MCH MDnet Portal, you will be presented a question within a pop-up message as shown. Click "Yes" and you will be asked to enter your network Username and Password. Until your password is reset, you will not have to type your login information again.

| 🗾 New Logon for MCH MDnet Clinical 🗙                         | Citrix Password Manager has detected an application t                         |
|--------------------------------------------------------------|-------------------------------------------------------------------------------|
| Would you like Citrix Password Manager to                    | logon credentials. Enter your logon information and clic<br>your credentials. |
| remember your logon information for this<br>web application? | Username/ID:                                                                  |
|                                                              | Password:                                                                     |
| Yes Not now Never                                            | Confirm Password:                                                             |
|                                                              |                                                                               |
|                                                              | and the second second second second                                           |
|                                                              |                                                                               |

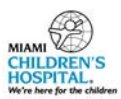

# Logging into the Clinical Portal (Outside Hospital)

Follow the steps below to enter the Clinical Portal from outside the hospital:

- 1) Navigate to the Miami Children's Hospital website <a href="http://mdnet.mch.com">http://mdnet.mch.com</a>
- 2) Logon with your network user name and network password at the Secure Remote Access Screen.

| MIAMI<br>CHILDREN'S<br>HOSPITAL.                | Secure Remote Access                                                                                                    |
|-------------------------------------------------|----------------------------------------------------------------------------------------------------|
| Log On                                          |                                                                                                    |
| User name:                                      | Logon                                                                                                    |
| This system is for aut action, as well as civil | horized users only! By continuing to use this system, the user acknowledges that all system usage is logged and that violations may trigger disciplinary<br>I or criminal prosecution. |

5) Click on the MDnet Portal icon.

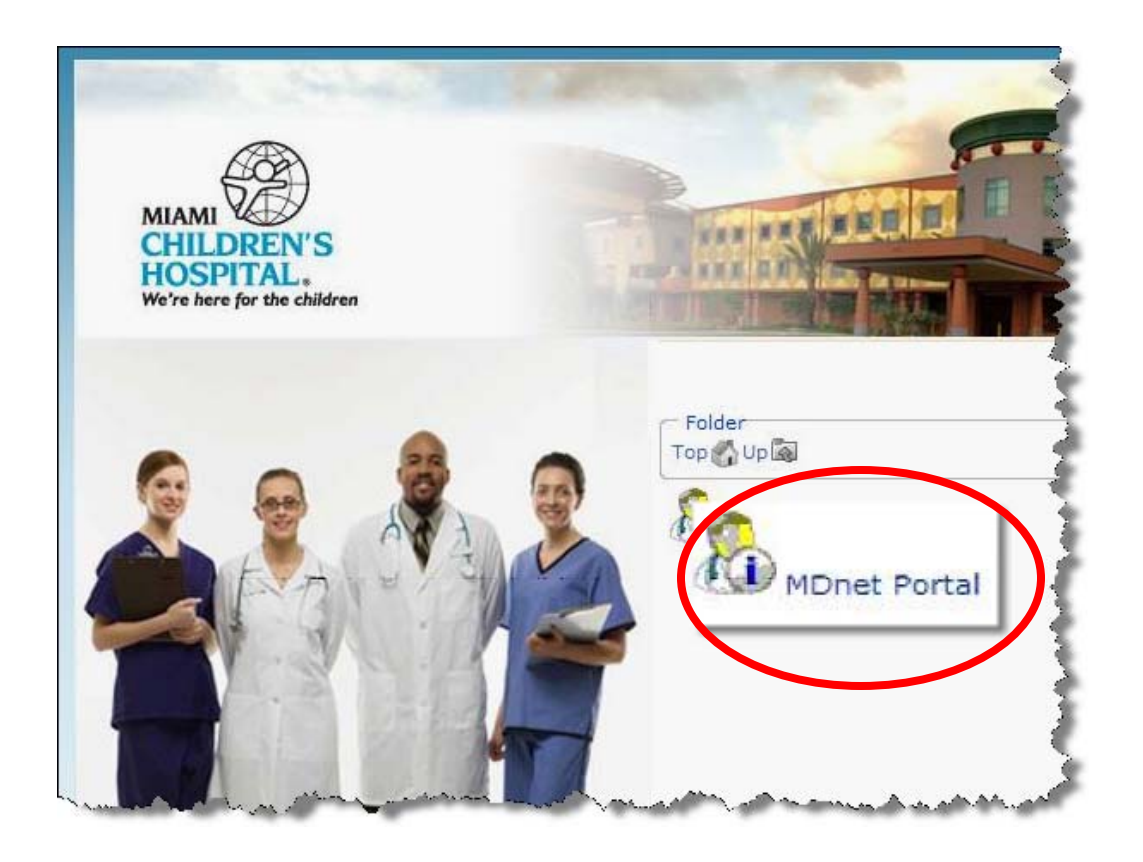

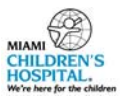

#### Logging into the Clinical Portal (Inside Hospital)

Follow the steps below to enter the Clinical Portal from inside the hospital:

1) Launch Internet Explorer

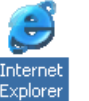

2) Click on the **Physician Portal icon** on the MCH intranet page.

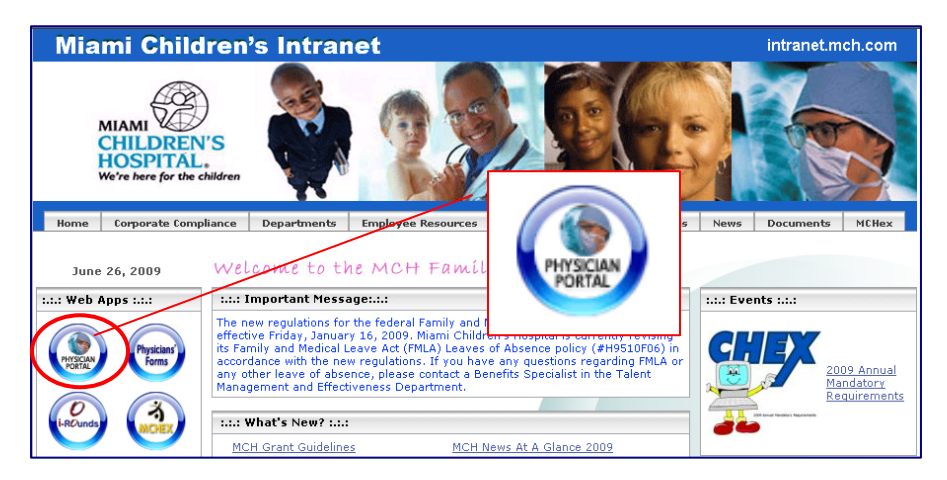

3) If you are logged on to a hospital pc with a generic login, you may get one or both of the following screens.

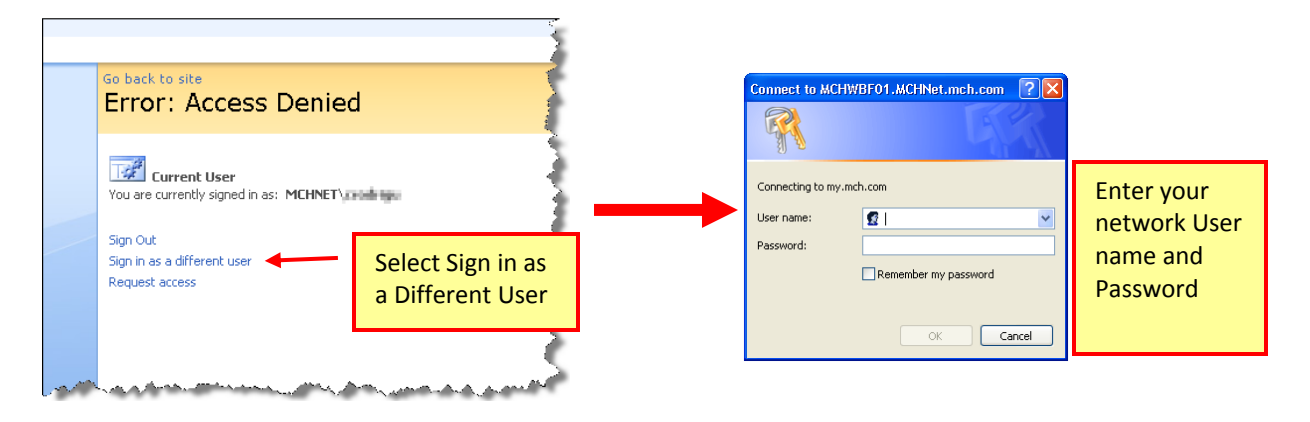

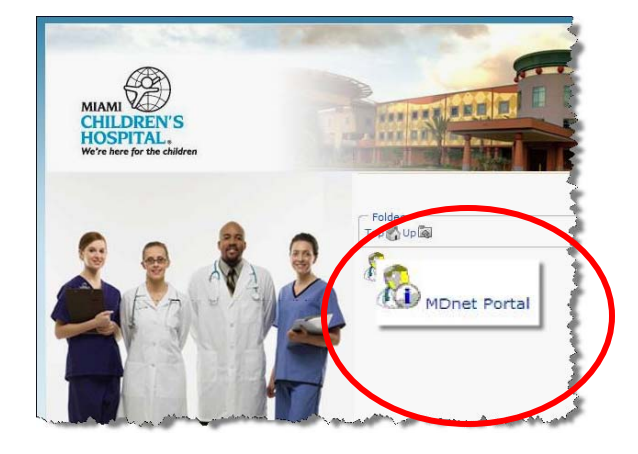

5) Click on the MDnet Portal icon.

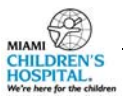

# Login Screen

| CLINICAL PORTAL                                                                                                    |  |  |  |  |
|----------------------------------------------------------------------------------------------------|--|--|--|--|
|                                                                                                    |  |  |  |  |
| Username<br>Password                                                                                                    |  |  |  |  |
| 3 Login                                                                                                    |  |  |  |  |
| First Time User? <u>Download the user guide</u><br>Need Help? Contact the MCH STAR Help Desk at (786) 624-4357.                                                                                                    |  |  |  |  |
| By accessing this website you acknowledge that you have read and understood hospital policies: <u>07980H02</u> , <u>0954000HIPAA</u> and <u>H8500015</u> . The Hospital is committed to, and recognizes the importance of, ensuring confidentiality of its patients. It is the physician's responsibility to ensure that all personal health information is protected in accordance with HIPAA and applicable state and federal laws, as well as all Miami Children's Hospital policies. |  |  |  |  |
| MIAMI<br>CHILDREN'S<br>HOSPITAL.<br>We're here for the children                                                                                                    |  |  |  |  |

You will now be at the Clinical Portal Login screen:

- 1. Enter your Network Assigned Username 0
- 2. Enter your Network Password **2**
- 3. Click on Login 8
- 4. Once you successfully login to the Clinical Portal, you will be viewing your Inpatient Census by default. Your initial Landing Page can be changed to any available module within the Clinical Portal using **Preferences**.

|   | The login session auto-expires after <b>15</b> minutes of                                                                                                    | f inactivity.                                       |                                                                                                    |
|---|----------------------------------------------------------------------------------------------------|-----------------------------------------------------|----------------------------------------------------------------------------------------------------|
| Ĺ | If you do not remember your user name, password or<br>need support, please call the MCH STAR Help Desk at<br>(786) 624-4357 or ext. 4357. They are available 7<br>days a week, 24 hours a day. | Your session has been ina<br>Click Logout to exit ( | ctive for too long and is about to be logged<br>out.<br>or Cancel to return to the application.<br>ogout Cancel |